# **Registrador de datos**

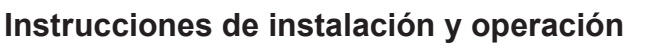

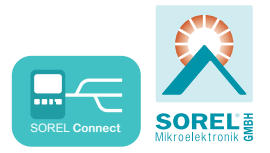

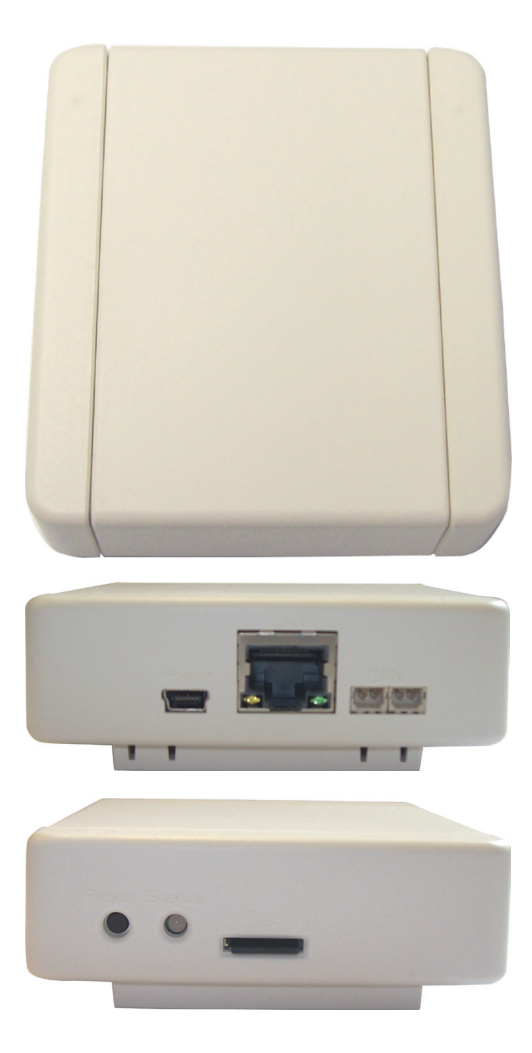

Lea cuidadosamente antes de la instalación, puesta en marcha y operación

### 1.1. - Especificaciones

| Especificaciones eléctricas:        |                                                         |
|-------------------------------------|---------------------------------------------------------|
| Clase de protección                 | IP20                                                    |
| Otras especificaciones y dimensione | es:                                                     |
| Diseño de carcasa                   | 5-parte, plástico ABS                                   |
| Método de instalación               | Instalación en la pared                                 |
| Dimensión total                     | 75 mm x 80 mm x 25 mm                                   |
| Diodo luminoso                      | Lámpara LED de dos colores para el control de funciones |
| Condiciones ambientales admisibles  | s:                                                      |
| Temperatura del ambiente            |                                                         |
| para operación del controlador      | 0 °C 40 °C                                              |
| para transporte/almacenamiento      | 0 °C 60 °C                                              |
| Humedad del aire                    |                                                         |
| para operación del controlador      | máx. 85 % humedad en 25 °C                              |
| para transporte/almacenamiento      | no se permite condensación de la humedad                |
| Otras especificaciones:             | Botón para reiniciar Ranura para tarjetas Micro SD      |
|                                     |                                                         |
| Interfaces:                         | Puerto Ethernet 10/100                                  |
|                                     | CAN bus                                                 |
| Fuente de alimentación:             | Transformador de alimentación                           |
|                                     | 100 - 240 VAC Salida de 5 V DC 1A                       |

via mini USB

#### 1.2. - Alcance del suministro

- Registrador de datos
- Montaje en pared
- Tarjeta Micro SD
- Transformador de alimentación
- cable CAN 1m
- Terminador de cable 2x CAN
- Registrador de datos e instrucciones de operación para SOREL Connect

#### 1.3. - Desecho y contaminantes

La unidad cumple con las RoHS 2011/65/EU Europeas relativas a la restricción del uso de ciertas sustancias peligrosas en equipos eléctricos.

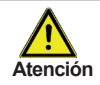

Bajo ninguna circunstancia el dispositivo se debe desechar con los residuos domésticos normales Solo deseche la unidad en puntos adecuados de recolección o regréselo al vendedor o la fabricante.

# Instalación

## 1.4. - Instalación en la pated

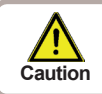

Instale el controlador solamente en áreas secas y bajo las condiciones ambientales descritas

C.1.4.1

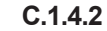

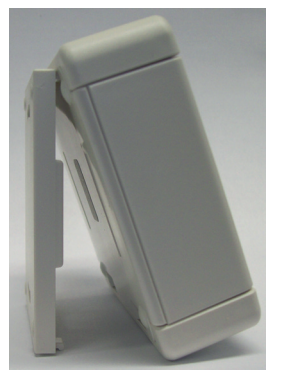

1.5. - Indicadores y conectores

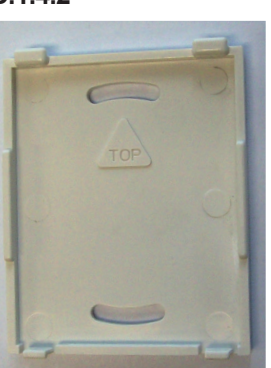

- 1. Separe cuidadosamente la parte superior de la carcasa de la parte inferior, y coloque a un lado la parte superior de la carcasa.
- Sostenga la parte inferior de la carcasa en la posición seleccionada y posicione y marque los 2 hoyos para el montaje. Asegúrese de que la superficie de la pared esté tan lisa como sea posible para que la carcasa no se doble cuando sea atornillada.
- Utilizando un taladro y una broca tamaño 6, taladre 2 hoyos en los puntos marcados en la pared y empuje los taquetes hacia dentro.
- Atornille la parte inferior y cuelgue la parte superior de la parte inferior mencionada anteriormente.

(5)

(6)

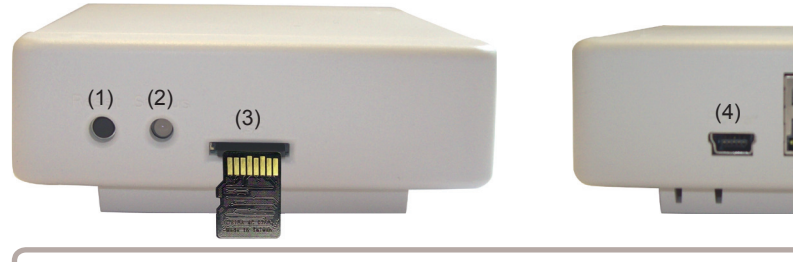

Inserte la tarjeta micro SD en la ranura para tarjetas como se grafica (contactos hacia arriba).

(1) Botón de reinicio

/!

**Atención** 

- (2) Lámpara LED de dos colores para el control de funciones
- (3) Ranura para tarjeta Micro SD

- (4) Conector del cable de alimentación
- (5) Ethernet
- (6) CAN bus (2x)

#### 1.6. - Conexión eléctrica

Conecte el registrador de datos con el adaptador de CA incluido e insértelo en el contacto. El registrador de datos iniciará automáticamente.

#### 1.7. - LED de estado

La lámpara LED de dos colores indica el estado y la operación del registrador de datos.

- Lámpara LED es verde: Lámpara LED es roja: Lámpara LED parpadea en rojo:
- La tarjeta Micro SD es correcta y CAB bus está disponible La tarjeta Micro SD es incorrecta CAN bus es incorrecto

## Instalación

### 1.8. - Botón de reinicio

**Reiniciando el registrador de datos:** Presione y mantenga presionado el botón de reinicio durante 5 segundos.

Instale actualización: Esta es una función especial (actualización de software). ¡Por favor solo realice la actualización si el fabricante se lo pide! El archivo "Firmware.bin" que se encuentra en la tarjeta SD se instala al presionar el botón "reinicio" mientras se está reiniciando.

#### 1.9. - Tarjeta Micro SD

Todos los datos son almacenados en la tarjeta micro SD. Cuando sea necesario, una actualización de firmware también puede ser cargada de la tarjeta Micro SD. Vea 1.9. Botón de reinicio.

#### 1.10. - Conexión de ethernet

Conecte el registrador de datos con un cable Ethernet a un puerto disponible del router o switch de su red. Si su router está configurado como un servidor DHCP, una dirección IP es asignada automáticamente al registrador

de datos. Si el DHCP está desactivado en su red, se debe asignar manualmente una dirección IP. En este caso, por favor consulte las instrucciones en su router.

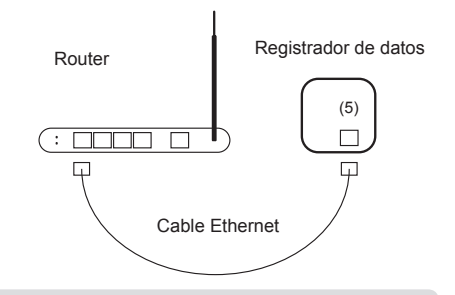

### 1.11. - CAN bus

El bus CAN se puede utilizar para conectar dos o más controladores entre sí o con el registrador de datos para intercambiar información.

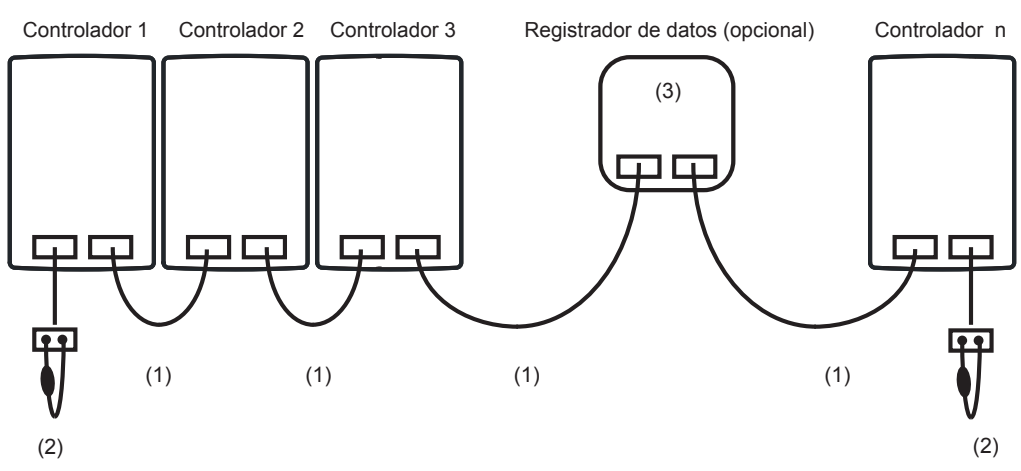

1. Los controladores están conectados en serie con el cable bus CAN (1).

2. El primer y último controlador/registrador de datos en esta serie de conexión debe ser conectado con una resistencia de terminación. (2).

Es opcional el cableado de las dos tomas de corriente CAN.

Las funciones disponibles CAN son sujetas al tipo de controlador, así como a la versión de software utilizada y se puede ver en su manual correspondiente.

# Instalación

#### 1.12. - Conecte registrador de datos con Internet

1. Conecte el registrador de datos al router por medio de un cable ethernet. Si su router está configurado como un servidos DHCP, el router genera automáticamente

2. Conecte el registrador de datos al regulador por medio de un cable CAN bus. Después de eso se puede.

3. Busque la dirección MAC del registrador de datos, éstos se pueden encontrar ya sea en la parte inferior del registrador de datos o en el menú del regulador > Function especiales > Red > Ethernet.

Ejemplo: La dirección MAC es 02-50-C2-DB-7F-FF -> DB7FFF (sin "-") es la dirección

4. Ingrese la dirección de su registrador de datos en el navegador o en la aplicación. El formato general es XXXXXX. sorel-connect.net

Reemplace XXXXXX con el código de 6 como se describe en la sección 3.

b) Entrar con sus datos de acceso.

c) En su aplicación nabto en su navegador, usted obtendrá mensaje "Acceso denegado" y su nombre de usuario aparecerá en el menú del regulador como se describe en la sección 5.

Si el usuario necesario no aparece en el menú del controlador, repita el intento de conexión en su navegador o aplicación presionando el botón de ,Actualizar<sup>4</sup>.

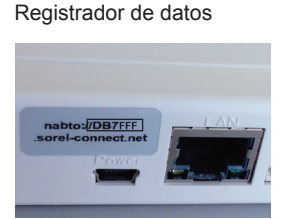

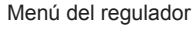

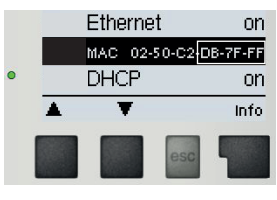

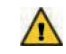

Ejemplo:

¡Asegúrese de ingresar el

código de 6 dígitos sin "-"!

DB7FFF sorel-connect.net

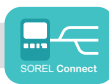

## <u>Operación</u>

5. En el controlador: diríjase a Menú > Funcionesespeciales > Red > Control de acceso y seleccione uno de los 4 usuarios disponibles con "Agregar usuario" y "OK".

Normalmente este menú está vacío, con excepción a "Eliminar usuario". El primer intento de conexión (ver último paso) de un usuario nuevo es el nombre de usuario que aparece automáticamente en este menú y puede ser seleccionado, sin necesidad de ingresarlo.

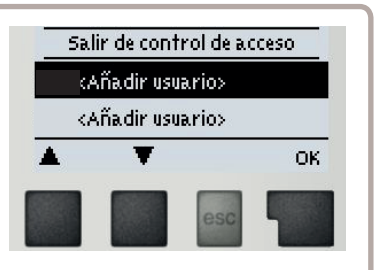

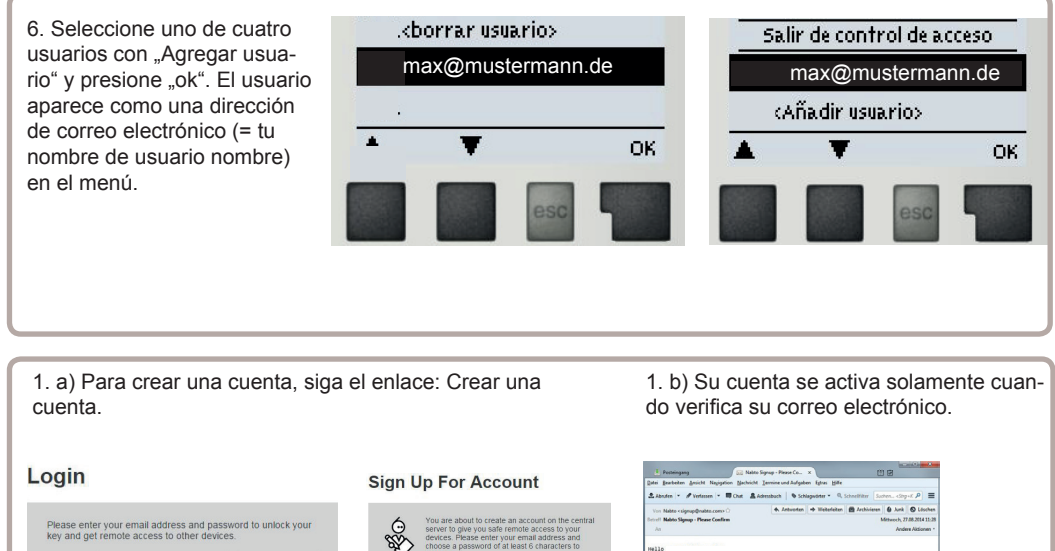

| Email                         | Log in > |
|-------------------------------|----------|
|                               | Guest >  |
| Create account Reset password |          |

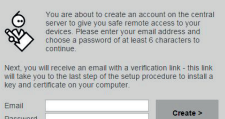

|                                                                                                    |                                             | -                            |                  | 100          | and the state |
|----------------------------------------------------------------------------------------------------|---------------------------------------------|------------------------------|------------------|--------------|---------------|
| 🛃 Pesteingang 🖉 🔛 Nakto Sigr                                                                                            | Pesteingang Siz Nalito Signup - Please Co X |                              |                  |              |               |
| Estei Brathelten Anicht Nagigation Machricht In                                                                         | mine und Aufgab                             | en figtres Hilfe             |                  |              |               |
| & Abriden + ♥Verlassen + ■ Chat & Adres                                                                                 | nbuch   & Sch                               | lagvötter = 0,               | Schnellfilter Su | then., «Step | × ₽ ≡         |
| Von Nabto «signap@nabto.com» O                                                                                          | 4. Lebusten                                 | + Weitefeiten                | E Arthivieren    | O Junk       | O Löschen     |
| Betreff Malito Signap - Please Confirm Mittaech, 27.08.2014 11-20                                                       |                                             |                              |                  |              |               |
| An                                                                                                    |                                             |                              |                  | Ande         | Re Aktionen * |
| Nallo<br>Please verify and proceed with your ne<br>https://webservice.nalto.com/vhilebe<br>Thank you,<br>The Mabto Team | e Nabto acco                                | ant by click<br><u>E MD4</u> | ing on the li    | ink belo     | H:            |

## Operación

#### 1.13. - Control remoto

#### 1.15.1. - Sistema solar

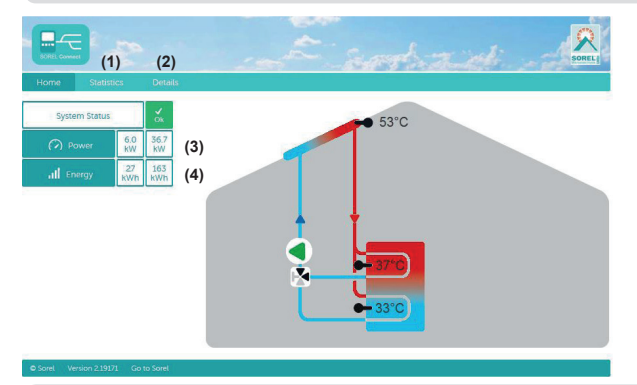

Información estadística general de la cantidad de calor.
Visualización de mensajes de error y el sensor actual y valores de relé.

(3) Producción de calor actual del sistema solar en KW.

(4) Producción diaria actual del sistema solar en KWh.

#### 1.15.2. - Sistema de calefacción

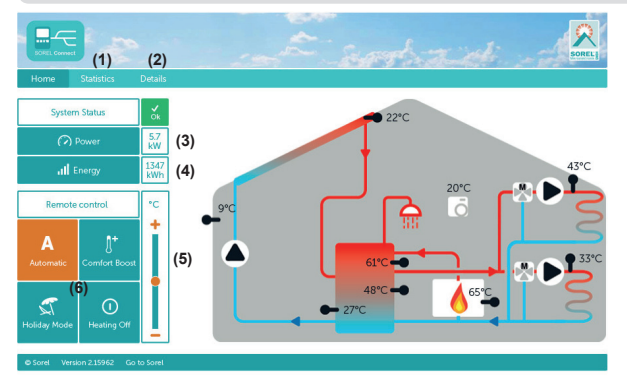

1. Información estadística general de la cantidad de calor.

2. Visualización de mensajes de error y el sensor actual y valores de relé.

3. Producción de calor actual del contador de calor en KW.

4. Producción diaria actual en KW / hora

5. Control remoto para puntos de ajuste de baja temperatura.

6. Control remoto para controlar el sistema.

Automático: Modo automático - Operación controlada de tiempo y temperatura.

Incremento de confort: gira el/los circuito/s de calefacción durante 1 hora en el modo diario con un aumento en el confort.

Modo de días festivos: gira el/los circuito/s de calefacción en el revés nocturno permanente y posiblemente apaga el requisito DHW.

Calefacción apagada: alaga el/los circuito/s de calefacción.

- 1. Información estadística general de la cantidad de calor.
- Visualización de mensajes de error y el sensor actual y valores de relé.
- 3. Saluda de corriente en KW
- 4. Cantidad de calor del día en KW / hora.

#### 1.15.3. - Fresh Water System

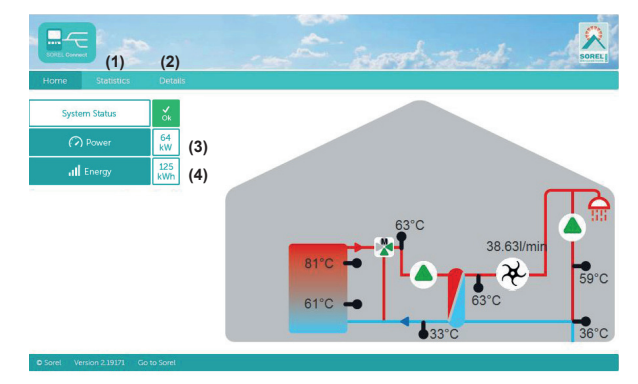

Ajustar variante hidráulica:

Permitido el: Permitido por:

Notas:

Declaración final:

Aunque estas instrucciones han sido elaboradas con el mayor cuidado posible, no se puede excluir la posibilidad de información incorrecta o incompleta. Sujeto como principio básico a errores y cambios técnicos.

| Su distribuidor especializado: |
|--------------------------------|
|                                |
|                                |
|                                |
|                                |